# 广州科技大脑

### 用户操作说明书

## 2021年12月

#### 推荐使用 Google Chrome 和 360 极速浏览器(极速模式),

下载地址: <u>https://www.google.cn/chrome/</u>、<u>https://browser.360.cn/</u>

#### 或点击首页最下方下载浏览器

| 廣                           | 广州科技大脑<br>JRANG2HOU SICENCE-BRAIN                                                                                                    | 广州市科技业务管理阳光平台   广州市科学                                                    | 支术局   广东政务服务网                                                                                                    |
|-----------------------------|----------------------------------------------------------------------------------------------------|--------------------------------------------------------------------------|----------------------------------------------------------------------------------------------------|
| 加强信息                        | 若您已有广州市科技业务管理阳光政务平台账号,请按以下规则<br>项目负责人:账户为您的 邮箱 密码为 Gze诞祥号码后6位<br>2022年之前申报项目的管理,请登稿广州市科技业务管理田兴政<br>推荐使用Google Chrome和360极速刻览器(极速模式)下下载却 | 登录本系统:<br>祭平☆<br>9城: ⑧ 点击下载 ◎ 点击下载                                       | 注册 土登录                                                                                                    |
| 推进公 <sup>室</sup><br>٩ 请输入您要 | 广州科技大脑                                                                                                    | <ul> <li>▲ 455862993</li> <li>ヘ、</li> <li>忘に登录部</li> <li>○ 验证</li> </ul> | *<br>科技服务<br>周P中心<br>変の調整                                                                                                    |
| 科技资讯 犀                      | 注:本系统在同一道宽着下不能同时登录两个账号<br>不出户了解关下事                                                                                                    | ● ● ● ● ● ● ● ● ● ● ● ● ● ● ● ● ● ● ●                                    | 1777 - 1777 - 17 |

| 科技政策 项目申报                               | 宣看全部 ▶     | ⊙广州市科学技术局关于举办珠江科学大讲堂专 2021-11-12   |
|-----------------------------------------|------------|------------------------------------|
| 【专家解读】促进科技产业共发展 树立全球竞争新优势               | 2021-11-12 | ④广州市科学技术局关于印发广州市科技企业舰 2021_11_12   |
| 【政策解读】《广州市人民政府办公厅关于新时期进一步促进科技金融与产业融合发   | 2021-11-12 |                                    |
| 《广州市人工智能产业链高质量发展三年行动计划(2021—2023年)》政策解读 | 2021-11-12 | ●2021中国海外人才交流大会暨第23届中国留 2021–11–12 |
| 广州市科技企业孵化载体管理办法政策解读                     | 2021-11-12 | ⊙广州市科学技术局关于公开征求《广州市科学 2021-11-12   |
| 《广州市科技专家库管理办法》政策解读                      | 2021-11-12 | ⊙广州市科学技术局关于直属事业单位2021年集 2021-11-12 |
|                                         |            |                                    |
|                                         |            |                                    |

推荐使用Google Chrome和360极速浏览器(极速模式), 下载地址: 🌚 点击下载 🄥 点击下载

(一) 项目负责人注册操作说明书

1、申报人进入平台首页后,单击"注册"按钮。

| 廣                                         | 广州科技大版<br>GUANGZHOU SICENCE-BRAIN | ī            |                       |        | 广州市人民政府     | 1 11 | 市科学技术局       | 广东政务服务网   | 国家政务服务平台   |          |
|-------------------------------------------|-----------------------------------|--------------|-----------------------|--------|-------------|------|--------------|-----------|------------|----------|
| GUANG<br>ZHOU                             | 首页 办事大厅                           | 三年行动计划       | 科技统计                  | 科技服务   | 联系我们        |      |              |           | 注册         | 登录       |
| 加强信<br>推进公                                | 息公开<br>平公正                        | 强化资》<br>打造一团 | <sup>亰统筹</sup><br>网通办 |        |             |      | ***          | 山         | 日本の        | <b>2</b> |
| Q 请输入您                                    | 要查找的内容…                           | 19           | 素服务 >                 |        |             |      | <u>小</u> 争八八 | 1412.9111 | 1412/11295 |          |
| 的<br>···································· | 科技计划 验收用                          | i请 科技专家の     |                       | 2)<br> | log name al | ku)  | Ma           | ant.l     | - Marina   |          |

2、申报人点击"注册"后进入注册页面,请仔细阅读以下须知,并 点击"同意"。

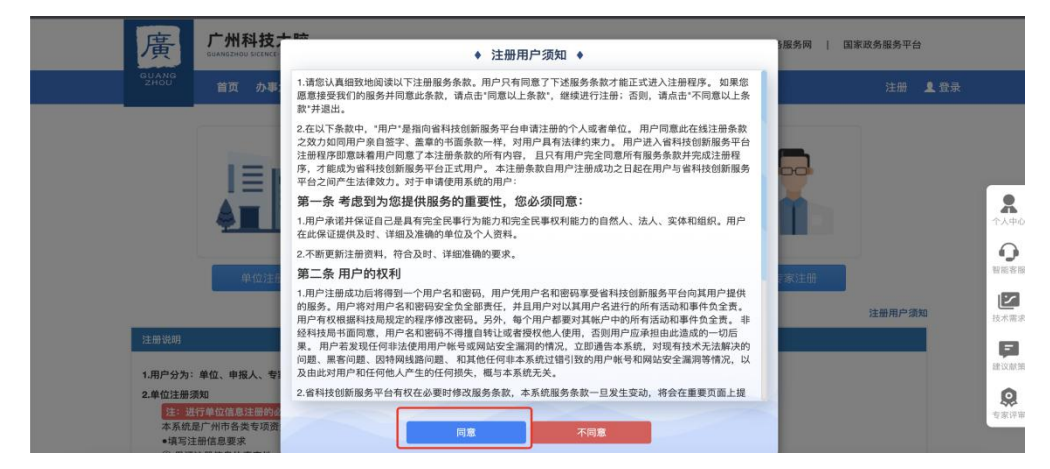

3、如需注册申报人,请点击"申报人注册"按钮,进入步骤一。

| <br>廣         | 广州和<br>GUANGZHOU |      |        |      |      | 广州市人民政府 | 广州市科学技术局 | 广东政务服务 | 网   国 | ]家政务服务平台 |      |                                                                                                  |  |
|---------------|------------------|------|--------|------|------|---------|----------|--------|-------|----------|------|--------------------------------------------------------------------------------------------------|--|
| GUANG<br>ZHOU | 首页               | 办事大厅 | 三年行动计划 | 科技统计 | 科技服务 | 联系我们    |          |        |       | 注册       | 1 登录 |                                                                                                  |  |
|               |                  |      |        |      |      |         |          |        |       |          |      | 2<br>1<br>1<br>1<br>1<br>1<br>1<br>1<br>1<br>1<br>1<br>1<br>1<br>1<br>1<br>1<br>1<br>1<br>1<br>1 |  |
|               | #                | 位注册  |        |      | ( #: | 报人注册    |          | 专家注    | #     |          |      |                                                                                                  |  |

申报人选择所在的工作单位:点击"搜索"按钮,在搜索框内输入单位关键字,查找后选择所需单位单位点击"确定"按钮。

|           |         | ◆ 选择工作单位 ◆ |      | × |
|-----------|---------|------------|------|---|
|           | 输入单位名称: | 请输入单位名称    | 查找   |   |
| 排序 单选 单位名 | 称       | 统一社会信用代码   | 单位地址 |   |
|           |         | 确定         |      |   |

5、申报人用户完成以上字段填写后,输入"图形验证码",进行手机验证码及邮箱验证码的获取,输入手机及邮箱验证码后,点击"下一步",进入步骤二。

|                                | 1                                                   | (                       | 2                              |                                      | 3                             |
|--------------------------------|-----------------------------------------------------|-------------------------|--------------------------------|--------------------------------------|-------------------------------|
|                                | 申报人注册                                               | 2                       | 本情况填写                          |                                      | 成注册                           |
| 10.00                          |                                                     |                         |                                |                                      |                               |
| 甲报入注册                          |                                                     |                         |                                |                                      |                               |
| 1.请注意核实准                       | 确性,一经填报不得更改,如确实有误请联邦                                | 系单位管理员。                 |                                |                                      |                               |
| 2.请确保填写的<br>3.请确保填写的           | 是本人邮相地址,后续可以通过即相找回图4<br>I是本人手机号码,后续可以通过手机号码找回       | 吗.<br>回密码.              |                                |                                      |                               |
| H. C.                          | THE REF. N. WHICH THE REP.                          |                         | at 40 H 171 -                  | CHEMINE & LOSS AND ADD TOTAL         | *                             |
| 22:10:                         | 请输入具头姓名                                             |                         | 于机亏的                           | 请输入于机亏的                              |                               |
|                                |                                                     |                         |                                |                                      | *                             |
| 证件类型:                          | 请选择                                                 | ~                       | 证件号码:                          | 请输入证件号                               |                               |
| 证件类型:<br>用户名:                  | 一请选择用户名为字母和数字组合                                     | *                       | 证件号码:<br>工作单位:                 | 请输入证件号                               | 授索                            |
| 证件类型:<br>用户名:<br>密码:           | 一请选择<br>用户名为字母和数字组合<br>密码长度为10-20位,必须包含数字           | *<br>*<br>*、大小写字母和*     | 证件号码:<br>工作单位:<br>确认密码:        | 请编入证件号                               | 搜索<br>*                       |
| 证件类型:<br>用户名:<br>密码:<br>图形验证码: | 请选择<br>用户名为字母和数字组合<br>密码长度为10-20位,必须包含数字<br>填写图形验证码 | *<br>、大小写字母和**<br>1387* | 证件号码:<br>工作单位:<br>确认密码:<br>邮箱: | 请输入证件号<br>请再次输入密码<br>请确保填写的是本人都箱地址,后 | <b>搜索</b> *<br>*<br>读可以通过邮箱找* |

6、申报人用户逐一完成步骤二如下图:

| 基本情况镇军  | 3         |   |          |            |   |        |      |         |
|---------|-----------|---|----------|------------|---|--------|------|---------|
|         |           |   |          | 基本情况       |   |        |      |         |
| 个人信息    |           |   |          |            |   |        |      |         |
|         |           |   |          |            |   |        |      |         |
| 姓名*     |           |   | 姓(拼音)*   | •          |   | 名(拼音)* | -    | 198 201 |
| 英文名*    |           |   | 证件类型*    | 护照         | * | 证件号码*  | 8000 |         |
| 性别*     | 请选择       | ~ | 出生日期*    |            | × | 国别或地区* | 请选择  | ✓ (98)  |
| 民族*     | 请选择       | ~ | 联系电话(办公  |            |   | 家庭电话*  |      |         |
|         |           |   | 室) \star |            |   |        |      |         |
| 电子邮箱*   | (1) BND × |   | 手机号码*    | 000004111F |   | 通讯地址*  |      | 选择      |
| 主要从事方向* | 请选择       | ~ |          |            |   |        |      |         |
| 个人简介*   |           |   |          |            |   |        |      |         |
|         |           |   |          |            |   |        |      |         |

|    | X 学  | 学位授予单位 <del>*</del> | []    | 学位授予国别或<br>地区* | 请选择 | ~     |
|----|------|---------------------|-------|----------------|-----|-------|
|    | ×    | 毕业时间 <mark>*</mark> | ×     | 所学专业*          |     | 19 25 |
| ii | ~    | 学历*                 | 请选择 ~ |                |     |       |
|    |      |                     |       |                |     | **    |
|    |      | 开始时间*               | ×     | 结束时间*          |     | ×     |
|    | ~    | 职称★                 | 选择    | 职称授予时间★        |     | ×     |
|    |      | 通讯地址*               | 选择    | 现从事专业*         |     |       |
|    | 双聘人员 | ○其他章                |       |                |     |       |

7、如果申报人用户发现工作单位不对,可点击右侧"修改单位"按钮进行单位修改。

|         |                 | ◆ 选择工作                  | 单位 ◆       |                |
|---------|-----------------|-------------------------|------------|----------------|
|         |                 | <b>谕入单位名称</b> : 请输入单位名称 | 查找         | 名<br>三編入0/300章 |
| 最高学历学位  | 排序 单选 单位名称      | 统一社会信用代码                | 单位地址       |                |
| 学位授予时间* |                 |                         |            | ř              |
| 入学时间*   |                 | 确定                      |            |                |
| 学位*     | 请选择             | ♥ 学历★请选择                | ×          |                |
| 当前工作单位  |                 |                         |            |                |
| 工作单位*   | NATES IN STREET | 开始时间*                   | ¥ 结束时间*    | ×              |
| 工作国别或地区 | 中国              | ✓ 职称★                   | 选择 职称授予时间* | ×              |
| 行政职务    |                 | 通讯地址*                   | 选择 现从事专业*  |                |
|         |                 | 이제 1 문 _ 1 분위 축         |            |                |

8、如注册第二步时关闭注册页面,可重新进入单位注册页面在第一 步的页面输入手机号码,提示该手机号已被注册,点击"去完善", 或登录该账号后点击右上角用户名,页面提示该账号未完成注册信息 填报,点击"去完善"。